CiNii Articles からのインポート 学内・学外どちらからでも可能

- ① CiNii Articles 検索結果一覧のチェックボックスで、RefWorks に取り込みたい文献を選択。 出力はページごとに行う。同じページに表示されたデータは複数選択可能。
- ②「新しいウィンドウで開く」のプルダウンメニューから「RefWorks に書き出し」を選択。
- ③「実行」ボタンをクリック。
- ④ 別ウィンドウで RefWorks ログイン画面が開く。
- ⑤ RefWorks にログインすると、レコードのインポートが自動的に行われ、インポート完了を知らせる画面が表示される。

| 検索結果: 23件中 1-23 を表示                                                                                                    |                                                                                                    |                                        |                      |     |   |
|----------------------------------------------------------------------------------------------------|----------------------------------------------------------------------------------------------------|----------------------------------------|----------------------|-----|---|
| すべて選択、新し、シラフトシで開入<br>RefWorksに書き出し                                                                                                   | 実行                                                                                                    | 100件ずつ表示 🗸                             | 出版年:新しい順             | ▼ 表 | 眎 |
| Hunder Jesch<br>Hunder Jesch<br>Refer BblXで表示<br>三好 指わりたで表示<br>三好 150で表示<br>文化学問題の指摘<br>JWU Link 日本女子大学OP AC                         | ・朝期における中産階級の女性のジュエリー                                                                                                    |                                        |                      |     |   |
| ✓      ジィクトリア朝後期からエドワ<br>坂井 妙子<br>・・・・ 乗馬服姿の女性が「イギリスらし<br>ようになると、乗馬服とイギリス人女<br>日本家政学会誌 66(12), 603-614, 20<br>J-STAGE CrossRef JWU L | ード朝期の女性用乗馬服にみる「イギリスらしさ」::馬術の解放とイギリスの<br>メリと考えられはじめたのは、18世紀初期に過る.・・・しかし、 <b>ヴィクトリア朝</b> 会期の1870年代と返<br>動は比喩的にも経く結びらけられるようになり、乗馬駅姿の女性はイギリス人特有の美しさ、美徳3<br>115<br>mk 日本女子大学OPAC | 発展の具象として<br>乗馬が比較的裕福なミ<br>を表現するものと考えられ | ドルクラスの間で人気を得<br>いていく | 3   | 2 |
| □ ■ 雑誌『アタランタ』と女性たち                                                                                                    |                                                                                                    |                                        |                      |     |   |
| <ul> <li>ルビニ 主美、パング リドミ、KASHID Satisfield</li> <li>・・・・・・・・・・・・・・・・・・・・・・・・・・・・・・・・・・・・</li></ul>                                    |                                                                                                    |                                        |                      |     |   |
|                                                                                                    |                                                                                                    |                                        |                      |     |   |
|                                                                                                    | レコードをインボートする                                                                                                    |                                        | ×                    |     |   |
|                                                                                                    | インポートが完了しました - 2件のレコードが取り込まれました。                                                                                                    |                                        |                      |     |   |
|                                                                                                    | <ul> <li>↑ インホートロク</li> <li>▶ 重視手ャックオブション</li> </ul>                                                                                                    |                                        |                      |     |   |
|                                                                                                    |                                                                                                    |                                        |                      |     |   |
|                                                                                                    |                                                                                                    |                                        |                      |     |   |
|                                                                                                    |                                                                                                    |                                        |                      |     |   |
|                                                                                                    |                                                                                                    |                                        |                      |     |   |
|                                                                                                    |                                                                                                    |                                        |                      |     |   |
|                                                                                                    |                                                                                                    |                                        |                      |     |   |
|                                                                                                    |                                                                                                    |                                        |                      |     |   |
|                                                                                                    |                                                                                                    |                                        |                      |     |   |
|                                                                                                    |                                                                                                    |                                        |                      |     |   |
|                                                                                                    | 🗋 重視データの通覧 🔵 🚘 最                                                                                                    | 診測にインボートしたレコー                          | ドを見る                 |     |   |